# Quicklink Studio Solution Manager Guide

Rev1.9

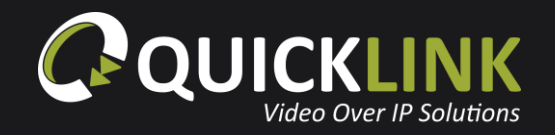

## Table of contents

| Table of contents                          | 1 |
|--------------------------------------------|---|
| An introduction                            |   |
| Quicklink Manager                          |   |
| Key for Quicklink Manager                  |   |
| Create a Company and Administrator Account | 5 |
| Quicklink Manager functions                |   |
| My Account                                 |   |
| Manage Accounts                            |   |
| Add Account                                |   |
| Invite Guest                               |   |
| View Logs                                  |   |
| Help                                       |   |
| Quicklink Studio Server Software           |   |
| Registering your Studio Server software    |   |
| Always on top                              |   |
| Channel selection                          |   |
| Starting/stopping channels                 |   |
| Input device                               |   |
| Input settings                             |   |

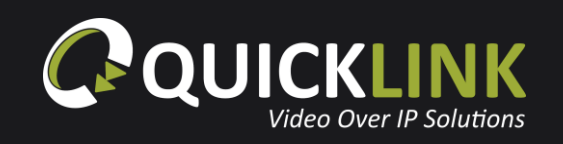

| Output device                                                          |  |
|------------------------------------------------------------------------|--|
| Output settings                                                        |  |
| Studio Server Software configuration14                                 |  |
| Room management                                                        |  |
| Distributor                                                            |  |
| Contributor/user settings Desktop and laptop settings (Chrome browser) |  |
| Mobile settings (Chrome and Safari browser)                            |  |
| iOS app settings                                                       |  |
| Studio-in-a-box settings                                               |  |
| Studio-in-a-box control using the Quicklink Manager                    |  |
| Server settings                                                        |  |
| Froubleshooting                                                        |  |
| Test a network                                                         |  |

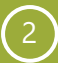

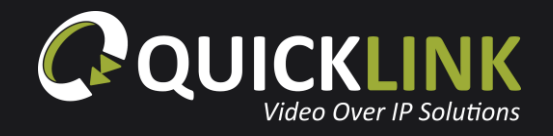

# **An introduction**

Broadcasters are recognising that they need to do things differently to sustain or build a competitive advantage. The way in which content is provided to the Studio has changed over the years with the introduction of smartphones and tablets. This has altered the way in which consumers demand to watch live content and has driven the need for broadcasters to deliver more content.

Quicklink are continuing to introduce solutions to suit the ever-changing broadcast requirements. The new and exciting Studio Solution is a bi-directional calling solution, in real-time, full duplex audio that can provide instant resources that can be used in various locations.

Content can be obtained using a Chrome browser, iOS or Android device allowing users to send or receive content to or from the studio remotely and easily using any device where a web browser is available.

The Quicklink Manager Portal is available to use from any web browser. This will allow complete management of all servers and remote users. It has various layers of operational security to ensure the highest levels of data security and integrity.

The Studio-in-a-box is ideal for full remote controllable HD studio productions. Connecting to Quicklink' s globally optimised low latency infrastructure, the Studio-in-a-box delivers bi-directional video/audio between the contributor and broadcaster. This can be fully managed and controlled from the Quicklink Manager Portal.

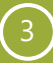

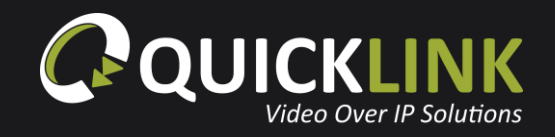

# **Quicklink Manager**

## Key for Quicklink Manager

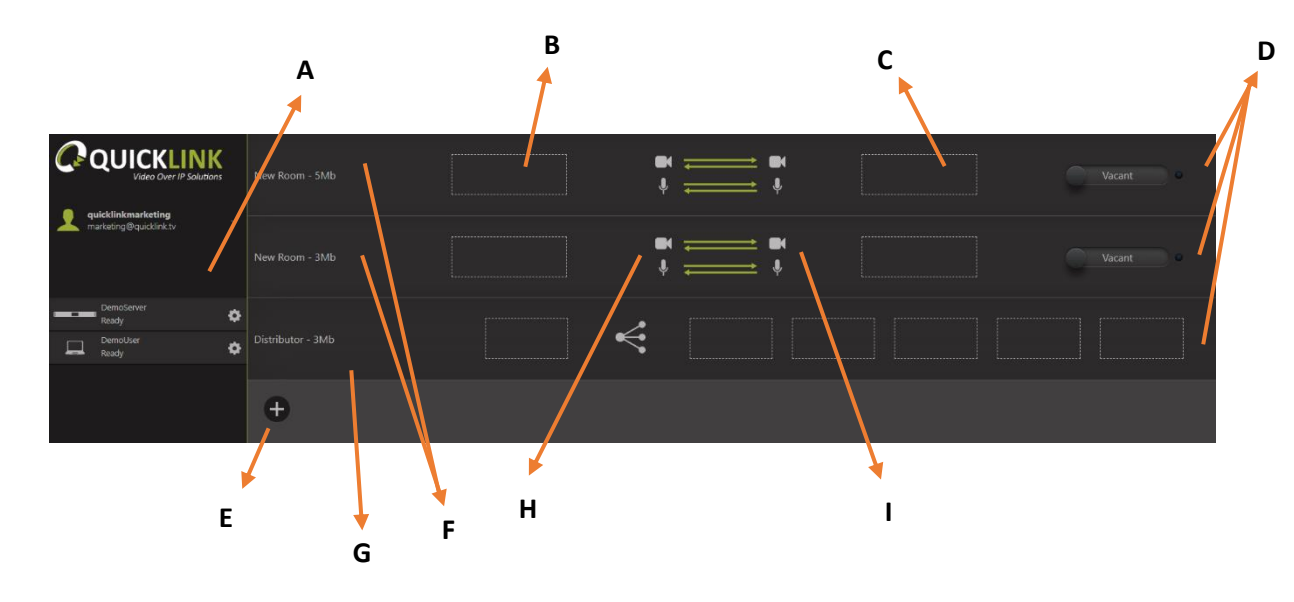

#### Definitions

Room: This is a channel of communication for bi-directional audio and video, video only or audio only. These can be renamed, and additional rooms added.

Servers: Quicklink Hardware Studio Servers can be used to both send or receive and can be classed as a user or server.

**A** – A list of all Users/Servers.

**B** and **C** – Drag your Users and Servers to make the connection.

**D** – These will display Vacant until Users/Servers are placed in the room. When occupied with two Users/Servers waiting will display, click the waiting button to enter into a call.

- **E** This will allow you to add more rooms.
- **F** Rooms for each bidirectional call.
- **G** Distributor room for one location, to a number of devices.

H and I – This allows the Quicklink Manager to enable/disable audio and video in either direction.

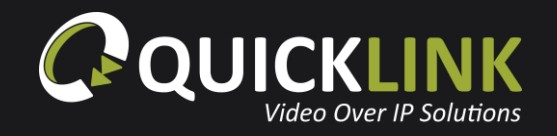

## **Create a Company and Administrator Account**

Navigate to the Quicklink Manager (https://quicklink.network) and click Register.

Enter your company and administrator details. Ensure that you enter the number of an SMS enabled device to receive the verification SMS message.

Click **Verify User** and an SMS message will be sent to the telephone number provided. Once received, enter the verification code and click **OK**.

A prompt will confirm that the entered number has been verified. Click **OK**. Finally, click **Sign Up** to complete the registration.

#### Sign Up

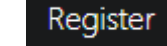

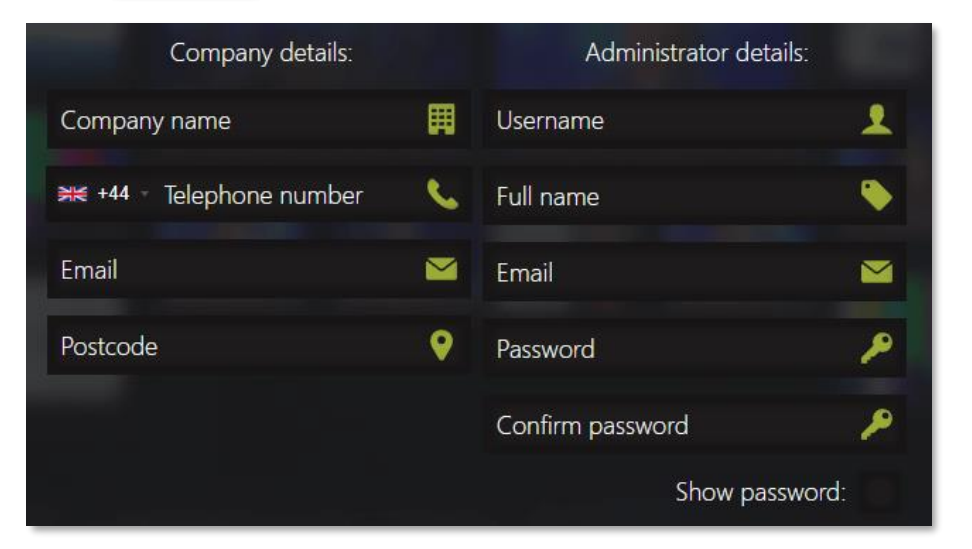

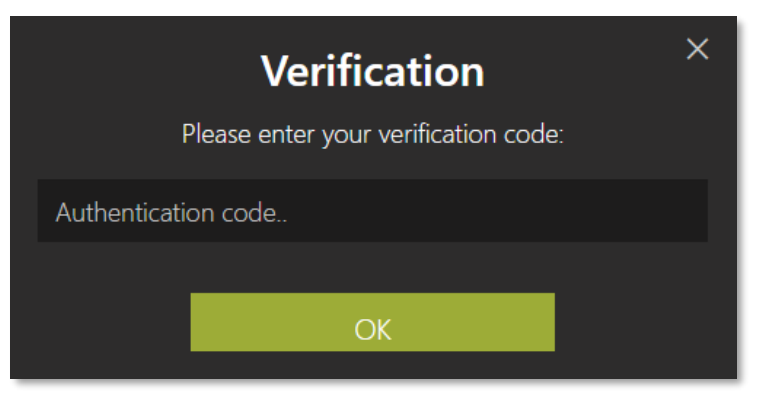

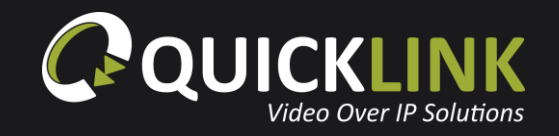

## **Quicklink Manager functions**

From the Manager Portal, click on your created administrator account on the left to show the menu bar.

|                                             | Live #1 - 2Mb  |              | Vacant |
|---------------------------------------------|----------------|--------------|--------|
| Auricklink Marketing marketing@quicklink.tv |                |              |        |
| 😵 My Account                                | Live #2 - 10Mb | ↓ <u>→</u> ↓ | Vacant |
| <b>⊥</b> <sup>●</sup> Manage Accounts       |                |              |        |
| <b>⊥</b> <sup>+</sup> Add Account           | New Room - 6Mb |              | Vacant |
| 上 Invite Guest                              |                |              |        |
| 🔍 View Logs                                 | <b>+</b>       |              |        |
| ⑦ Help                                      |                |              |        |
| 🕞 Log out                                   |                |              |        |
|                                             |                |              |        |
|                                             |                |              |        |
|                                             |                |              |        |

#### **My Account**

This popup will allow you to update any details of your administrator account. From this popup you can enable or disable two-factor authentication or change your password.

#### Manage Accounts

This page will display a list of all accounts registered to your company. Clicking on an account will allow you to update the name, email, username and privileges. From here you can also deactivate or delete an account.

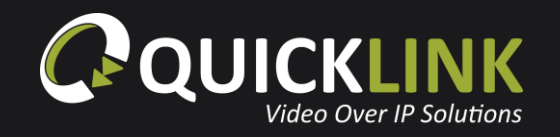

#### Add Account

From this popup you are able to create accounts. Please see below for layers of operational titles and controls. When you have created an account, an email will be sent to the provided email address with the account username, password and a link to complete registration.

- Administrator is created when a new company account is created This account cannot be deleted unless you contact Quicklink Support.
- Administrators: Can add 'Managers, Operators and users' and connect calls and see logs.
- Manager: Has the same privileges as the Administrator but these accounts can be deleted and amended to operators or users.
- Operator: Operators can only make room connections. •
- User: Can be put into calls for contributions and register studio server software. •

#### Invite Guest

The Invite Guest popup will allow you send an instant temporary account link via email, WhatsApp, SMS or generate a link for sharing. Enter a name, select the method of inviting your guest and choose the time validity for the link to expire. If you have selected Email, WhatsApp or SMS, a link to contribute will be send. If you selected 'Link', copy the link and share.

> Quicklink Studio. Active for 24 hrs from quicklinkdemo. https://quicklink.network/ Portal/Communicator.php? Token=y2nAqp9YwJqDj4j

> > Guest invite via SMS

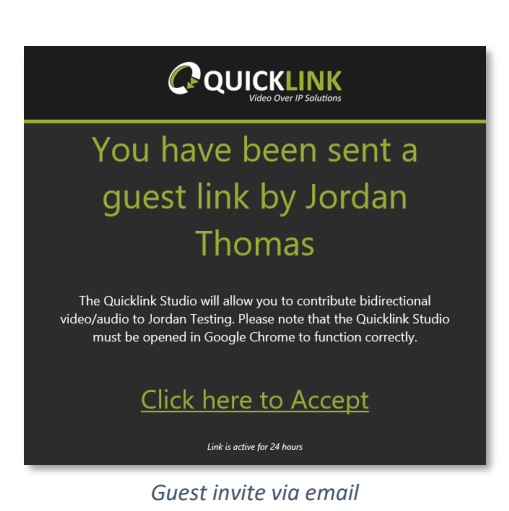

#### Choose the delivery method and then enter an email address or mobile number for SMS and WhatsApp including their country code and they will be informed that you have sent a guest URL. Choosing Link will generate a URL which can be copied to your clipboard. Invites will expire within the specified time 1 ×

**Guest invite** 

Name

Email

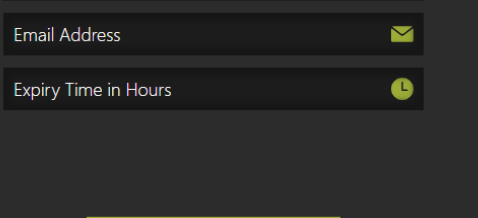

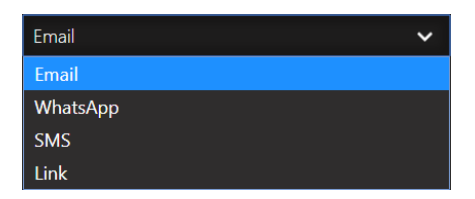

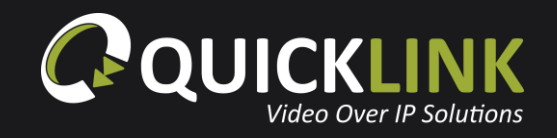

#### **View Logs**

View logs will allow you to see a log of all calls carried out within your company. Each call log entity will display the server, user, call length, start time and end time. You can sort the logs by clicking on the column name. Clicking the column name once for results to be sorted in ascending order, clicking twice will sort results in descending order. This information can be exported to a CSV file by clicking the **Export** button.

#### Help

Clicking Help will initiate a step-by-step tutorial of the Quicklink Manager. The tutorial will show you how to use the Quicklink Manager by explaining the layout, how to configure audio/video, how to start/stop calls, how to put contributors into calls and the control of the Studio-in-a-box. This tutorial will also automatically start the first time the administrator account is used.

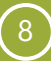

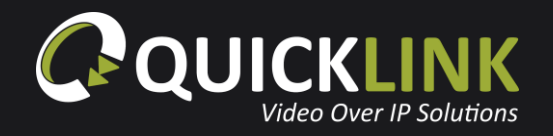

# **Quicklink Studio Server Software**

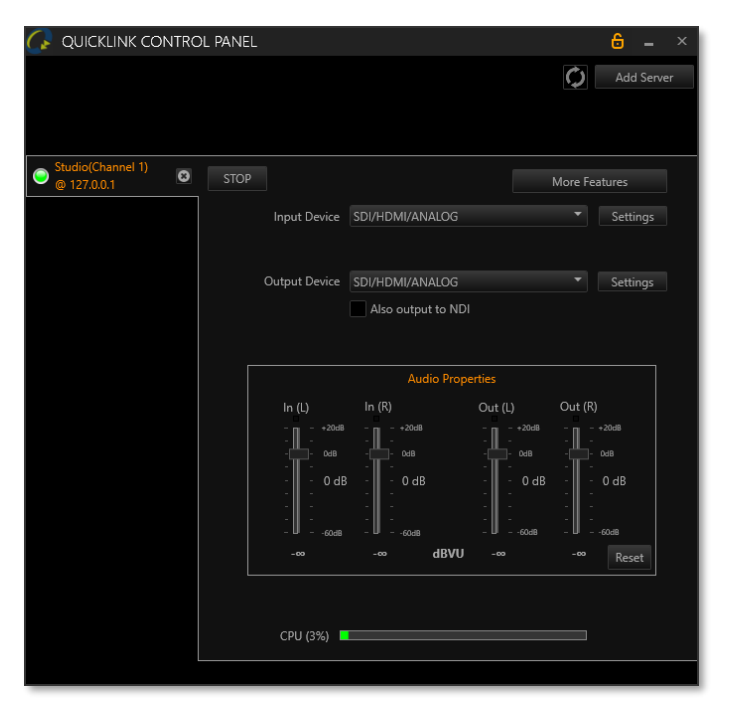

To start the Studio Software, open QL Control Panel located on the desktop.

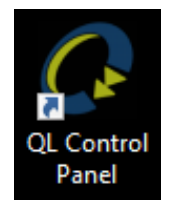

## **Registering your Studio Server software**

To register your Studio Server, click More Features from the main interface.

Enter your previously created user credentials into the username and password fields. Click **Register**.

Once the Studio Server has been registered, the server will appear in the server list of the Quicklink Manager.

| STUDI  | O(CHANNEL 1) @ 127.0.0.1 - MORE FEATURES | х |
|--------|------------------------------------------|---|
| Regist | er QTX-62118107-channel1<br>Register O   |   |
|        | Studio Input/Output Preview              |   |
|        | Transmission Statistics                  | _ |

#### Always on top

A useful feature of the Studio Server Software is the option to always display the Control panel on top of other open windows. This can be activated or deactivated by clicking the orange padlock icon on the top right of the screen.

#### **Channel selection**

Click on the left of the Control Panel to select the individual channel which you wish to manage the settings. The number of channels available to you is dependent on the unit purchased (i.e. Quicklink SDI/4k will show 1 channel, Quicklink Duo will show 2 channels and a Quicklink Quad will show 4 channels.

#### Starting/stopping channels

You can start/stop channels independently from directly within the Quicklink Control Panel This allows you to free up CPU for higher resolution calls. A channel can be started by clicking the **START** button. When a channel is running, click **STOP** to terminate the channel. An indicator light is visible to next to the channel name and IP address showing the status of the channel.

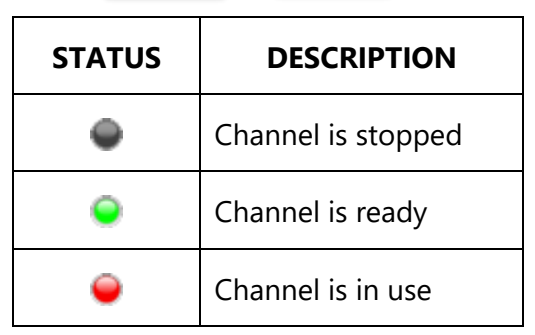

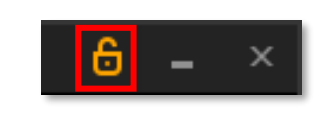

o(Channel 1

127.0.0.1

@ 127.0.0.1

Studio(Channel 2)

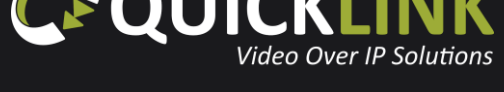

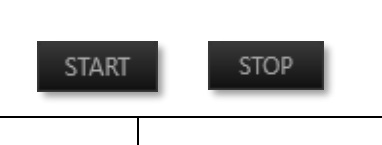

10

#### Input device

Select the **Input Device** dropdown box to view the available inputs on the Quicklink TX.

- SDI/HDMI/ANALOG Decklink A/V inputs e.g. HDMI, SDI, XLR, AES (hardware dependent).
- **NDI Receiver** Use an available NDI stream as A/V input.
- **Screen Capture** Capture the Quicklink desktop.
- **Audio Only** Return audio only to the caller.

#### Input settings

Click on the **Settings** button to view a list of available setting options.

| SETTING                     | DESCRIPTION                                                                                                    |
|-----------------------------|----------------------------------------------------------------------------------------------------|
| Set Name                    | This setting allows for the renaming of inputs to allow personalisation of workflows.                                                      |
| Input<br>Format             | Select desired input format. By default, this is <b>Auto Detect</b> and will automatically detect the connected video format.              |
| Max<br>Return<br>Resolution | Select the maximum return resolution to return to the caller (hardware dependent).                                                         |
| Internal<br>A/V Source      | Select A/V source when input device is set to the Decklink e.g. <b>SDI</b> for embedded SDI or <b>SDI_XLR</b> for SDI with analogue audio. |

| Input Device  | SDI/HDMI/ANALOG    | - |
|---------------|--------------------|---|
|               | SDI/HDMI/ANALOG    |   |
|               | NDI Receiver       |   |
| Output Device | Screen Capture     | - |
|               | HD Pro Webcam C920 |   |
|               | Audio Only         |   |

Input Device SDI/HDMI/ANALOG

▼ Settings

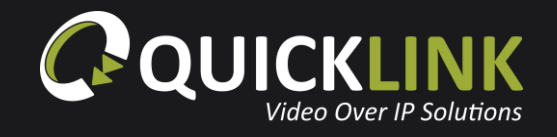

| SD Aspect |                                                                     |
|-----------|---------------------------------------------------------------------|
| Ratio     | Select SD input as 16:9 Squeezed, 16:9 Letter Box or 4:3 Center Cut |
| Scaling   |                                                                     |
| Audio     | Select audio input device.                                          |
| Input     |                                                                     |

#### **Output device**

Choose an available output device.

- **None** No video output, audio device selectable.
- **SDI/HDMI/ANALOG** Decklink output.
- **NDI Renderer** Render output to NDI.

| Output Device | SDI/HDMI/ANALOG        | * |
|---------------|------------------------|---|
|               | None (Ext. Audio Only) |   |
|               | SDI/HDMI/ANALOG        |   |
|               | NDI Renderer           |   |

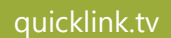

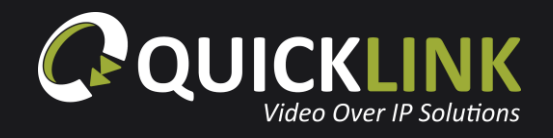

#### **Output settings**

Select the Output Device **Settings** button to view list of available setting options.

| SETTING                       | DESCRIPTION                                                                                         |
|-------------------------------|----------------------------------------------------------------------------------------------------|
| Set Name                      | This setting allows for the renaming of inputs to allow personalisation of workflows.               |
| Output<br>Video<br>Format     | Select desired output format. By default, this is set to <b>Same as Input</b> .                     |
| SD Aspect<br>Ratio<br>Scaling | Select SD output as 16:9 Squeezed, 16:9 Letter Box or 4:3 Center Cut                                |
| Output<br>Audio<br>Device     | Select the output audio device. By default, this will be set to the <b>selected output device</b> . |

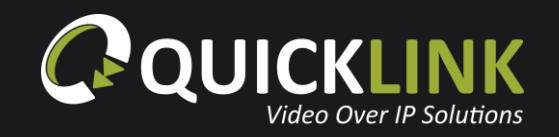

#### **More features**

Click More Features to access additional features within the Studio Server Software.

Click **Studio Input/Output Preview** button to view previews of the incoming Studio call and the return feed in 180p.

## **Studio Server Software configuration**

From the Quicklink Manager, click the 👘 icon next to the newly available server.

The Server Name can be changed to a friendly name by clicking the *icon*. Enter the preferred server name and click **Save**.

- Input Device: Select the input device for return video (video sent to remote callers). Options such as Decklink, NDI Receiver, Webcam and Transport Stream are available (hardware dependent).
- Internal A/V Source: Decklink A/V inputs e.g. HDMI, SDI, XLR, AES (hardware dependent).
- Input Format: Select the format of the return video feed. Auto Detect (1080i59) is default.
- Max. Return Resolution: Select the maximum return resolution to return to the caller (hardware dependent).
- Input SD Aspect Ratio: Select SD input as 16:9 Squeezed, 16:9 Letter Box or 4:3 Center Cut.
- Audio Input: Selection to choose audio from video, or from external device.
- Output Device: Select the output device. Options such as DeckLink, NDI Renderer and RTMP are available.
- Output Video Format: Select the required output format.
- Output Audio Device: Select the output audio device. By default, this will be set to the selected output device.
- Output to NDI: Renders output to NDI over a local network
- Output SD Aspect Ratio: Select SD output as 16:9 Squeezed, 16:9 Letter Box or 4:3 Center Cut
- Adaptive Resizing: Enable this to allow the video to resize to a smaller width & height if the available network bandwidth drops (configurable for both Studio server and Studio-in-a-box).

Click **Close** to save your changes.

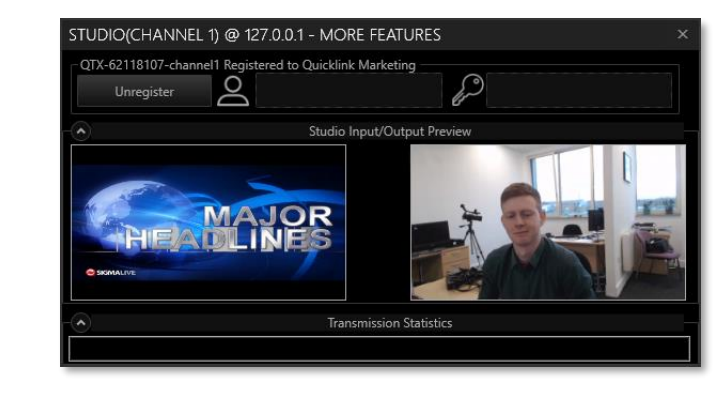

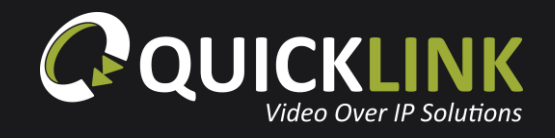

## **Room management**

The room system is the method used to connect two devices together to start an audio/video bidirectional call. Generally, a Studio Server will always be present in a room.

Create a room by pressing the plus 🕂 icon.

A room can be deleted by hovering over the room with your mouse pointer and clicking the 🛛 icon.

To edit the name and data rate of a room, click the 🖉 icon, enter the desired name and data rate then click **Save**.

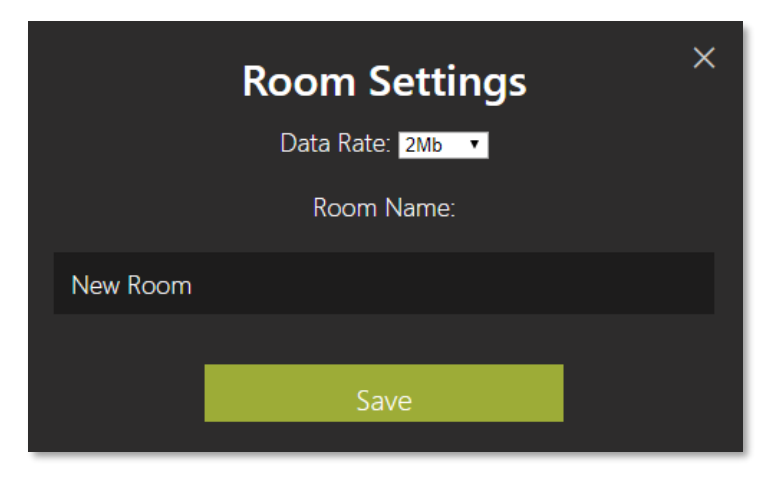

The maximum data rate is defaulted to 2 Mbps to ensure stability of streams. The maximum data rate for each individual room can be adjusted from 128Kbps up to 10Mbps depending on your knowledge of available internet bandwidth and your requirement for bandwidth allocation to each user.

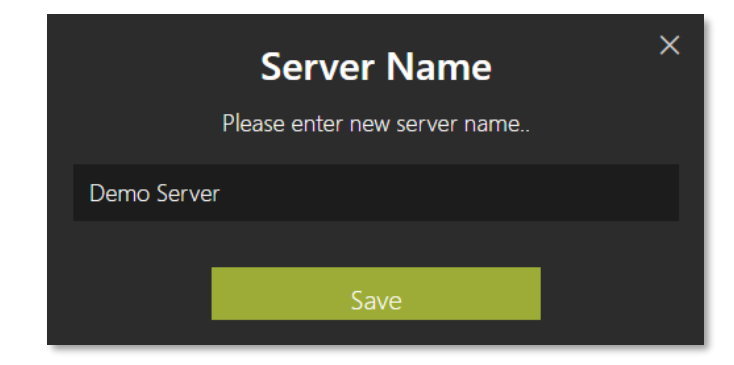

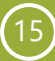

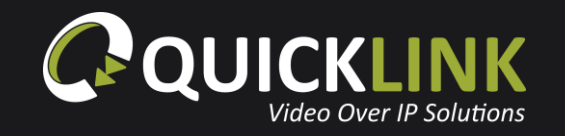

The icons in the centre of the room allow the manager to disable/enable audio and video in either direction. For example, this would be useful if you wish to send only audio to the Studio server from a guest. Click the Camera and Microphone icons to enable and disable as required.

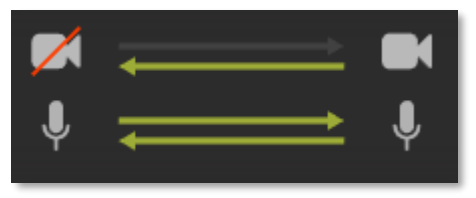

Drag an available client or server from the available device list into the dashed area of a room.

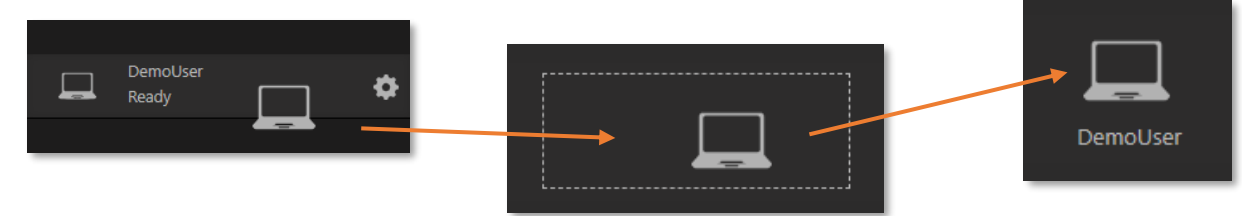

#### 

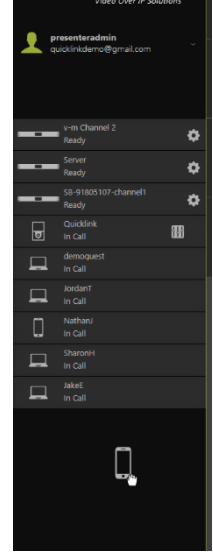

To remove a device from a room, drag it onto the left side of the interface where the users and servers are listed.

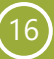

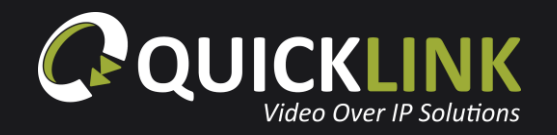

To initiate a call, drag a user/server from the left side of the interface, into a call. Once both spaces have been populated, the connection will automatically start and the status will change to 'In Call'.

| New Room - 5Mb   |          | DemoServer | Waiting |
|------------------|----------|------------|---------|
| New Room - 5Mb 🔒 | DemoUser | DemoServer | In Call |

When two devices are placed into a room, a padlock icon will appear next to the room name allowing you to lock the room. To lock the room click the 🔒 icon. When locked, the link automatically re-connects if the network connection is lost. The link will automatically be established as the room location is remembered.

To end the call, simply drag a device out of the room, or click the 'In Call' slider.

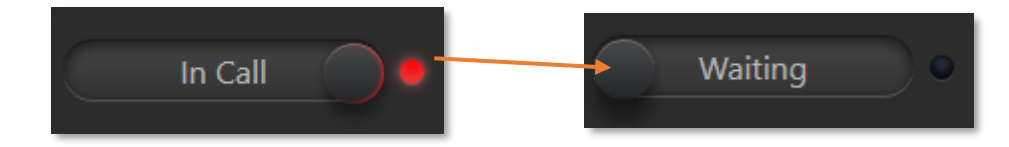

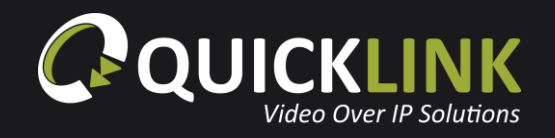

#### <u>Warnings</u>

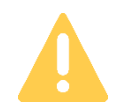

A yellow warning icon will appear if there is a poor network connection with more than 2% packet loss over a 20 second period. This warning appears on devices running Chrome browser or iOS.

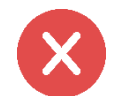

A red error icon will appear if the contributor is disconnected. This will only show for the contributor. If a contributor loses connection, the device will disappear from the Quicklink Manager.

#### Distributor

The Distributor is a room where you can connect a number of users. Users can watch video from the presenter or watch the video whilst audio conferencing between the other users in the room. This room is ideal for a virtual waiting room, green room in a talk show/chat show, a webinar/web conference, remote production proofing or the broadcast of productions over an extranet.

If you do not have a Distributor room showing on your Quicklink Manager portal, please contact the Sales team for pricing and setup.

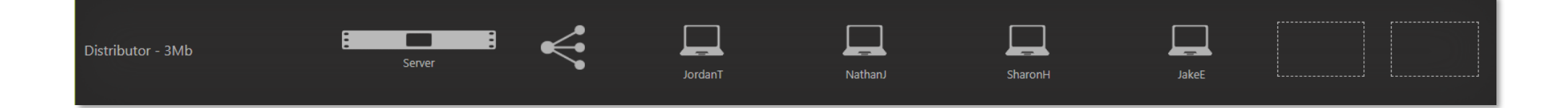

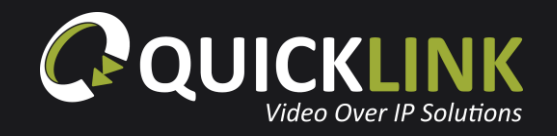

To edit the name, data rate of a room and enable audio conferencing, hover over the room and click the *signal click* icon. Enabling audio conferencing will allow all users in the room to hear audio from the other devices. Once finished, click **Save**.

To initiate a Distributor call, simply drag the sending device in the left-hand box. When a device is present in the room, the icon will start to flash, indicating that the connection to the cloud is made is in progress. *Please note: with this type of room, no slider will appear to start a call, the call starts once the first device has been placed into the room.* 

|             | Room Settings      | × |
|-------------|--------------------|---|
|             | Data Rate: змь 🔹   |   |
|             | Audio Conferencing |   |
|             | Room Name:         |   |
| Distributor |                    |   |
|             |                    |   |
|             | Save               |   |
|             |                    |   |

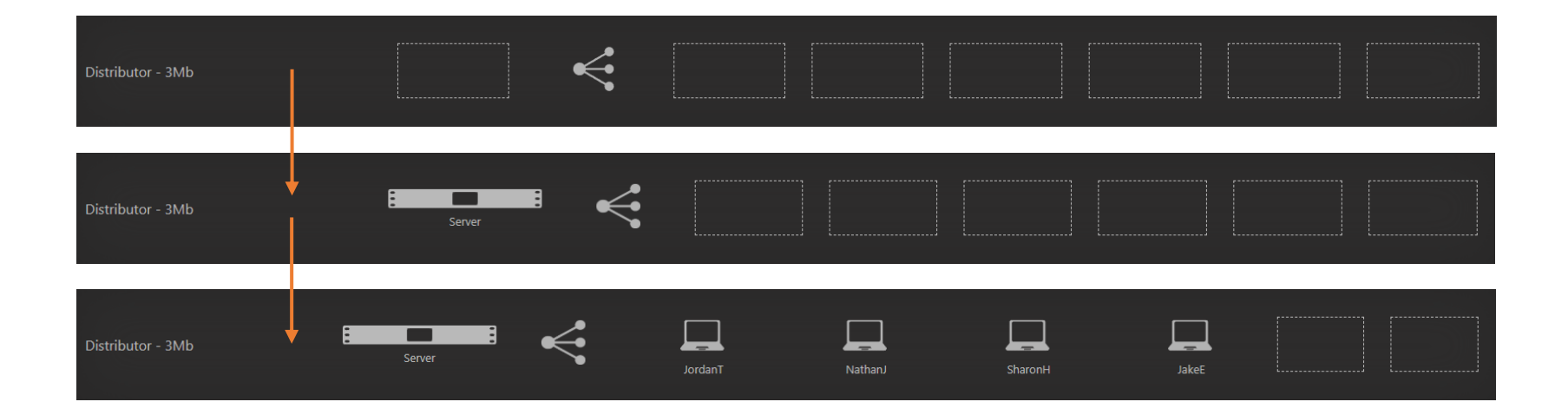

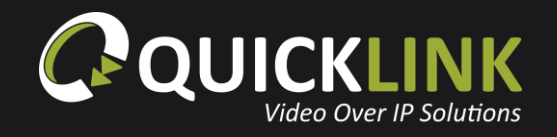

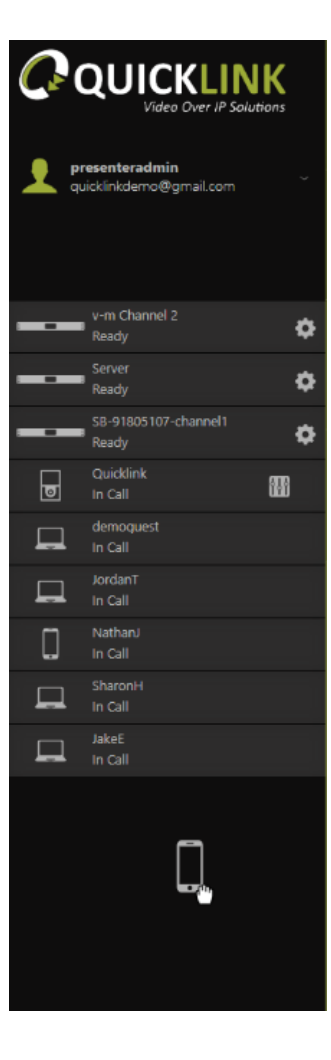

To remove a device from a room, simply drag it to the left side of the interface where the users and servers are listed.

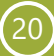

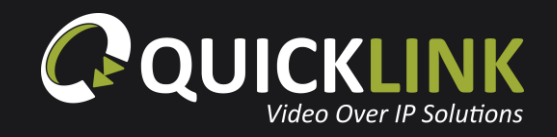

## **Contributor/user settings Desktop and laptop settings** (Chrome browser)

From the Quicklink Manager Portal, you can adjust various settings of the available users.

Click the 💮 icon on a desktop/laptop user to adjust their input audio/video device, output audio device, audio mode i.e. stereo or mono and select their video input resolution.

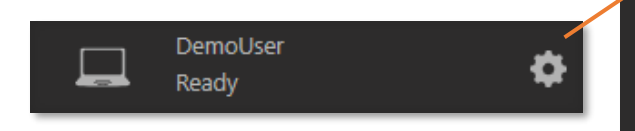

When using Google Chrome browser on a laptop, there are 3 audio modes available

- 2 Channel: uses both channels 1 and 2
- Echo Cancellation: uses 1 channel with echo cancellation
- Lazy IFB: uses channel 1 or uses channel 2 when IFB is activated

Under Video Input "AudioOnly" is available for contributors without a Webcam/Video source.

If Lazy IFB is selected, a green button will appear on the contributor's screen. When this button is held or the space bar is pressed, the contributor is able to communicate with the operator of the Quicklink Manager using channel 2.

The **View Preview** button will allow you to preview the incoming video and audio from the contributor.

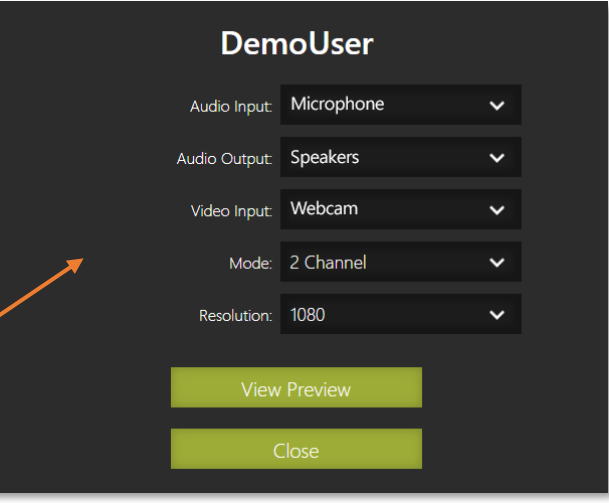

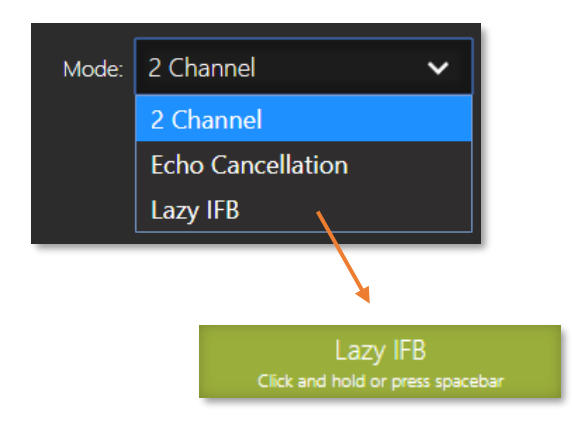

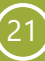

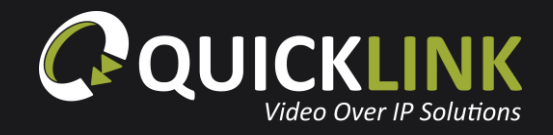

## Mobile settings (Chrome and Safari browser)

Click the  $\clubsuit$  icon on a mobile user to adjust their input audio/video device, audio mode i.e. stereo or mono and select their video input resolution.

For a detailed description of the 3 audio modes available and how to configure lazy IFB, please refer to the Desktop and laptop settings (Chrome browser) section above.

The **View Preview** button will allow you to preview the incoming video and audio from the contributor.

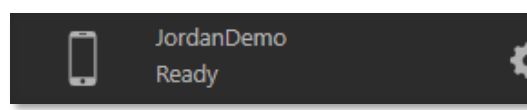

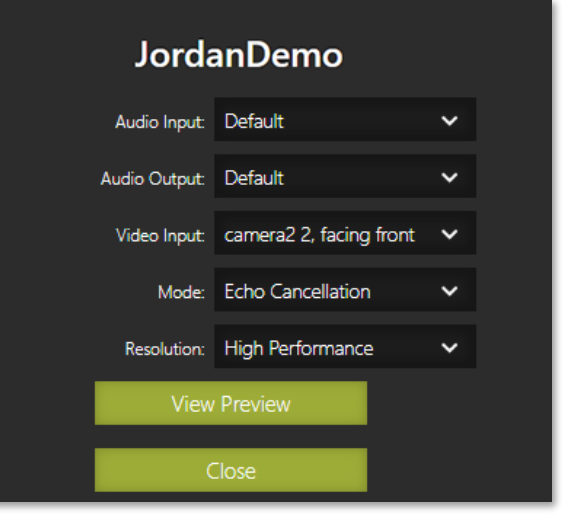

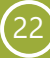

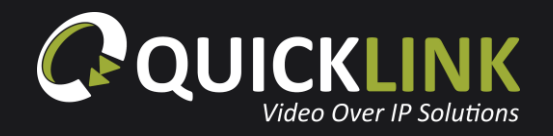

## iOS app settings

Click the 💭 icon on a mobile user to enable/disable image stabilisation, switch between front or back camera and enable recording.

L

JordanDemo

Ready

By enabling record, the iOS device will switch to Store & Forward mode and notify the user that recording has begun. This is detailed in the Studio

Contributors Guide found on the Quicklink Customer Portal.

The **View Preview** button will allow you to preview the incoming video and audio from the contributor.

| Jorda                | nDemo       |   |
|----------------------|-------------|---|
| Image Stabilization: | Off         | ~ |
| Camera:              | Back Camera | ~ |
| Record AV:           | No          | ~ |
| View                 | Preview     |   |
| (                    | Close       |   |

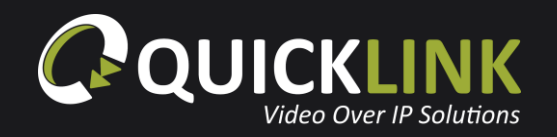

#### Studio-in-a-box settings

The settings cog on a Studio-in-a-box within the Quicklink Manager will allow you to enable or disable adaptive resizing options.

The **View Preview** button will allow you to preview the incoming video and audio from the contributor.

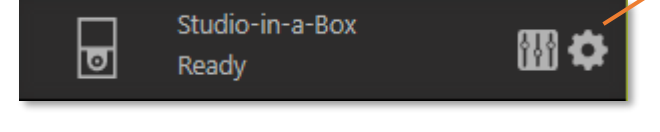

| Studio-in-a-Box 🛛          |  |  |  |
|----------------------------|--|--|--|
| 🕶 Bandwidth: 10Mb 🗸        |  |  |  |
| Adaptive Resizing: Enabled |  |  |  |
| View Preview               |  |  |  |
| Save                       |  |  |  |

#### Studio-in-a-box control using the Quicklink Manager

Press the icon next to the available Studio-in-a-box device within the Quicklink Manager Portal. This will open the Studio Control Panel which contains a large array of available controls which can be controlled during a call in real-time. These controls are detailed below:

**Camera orientation:** The camera orientation slider will allow you to adjust the camera install position. Useful if using a Studio-in-a-box 1U with external camera.

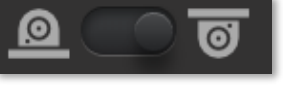

Camera orientation

Bars and Tone: Enable Camera's built in bars and tone feature for testing.

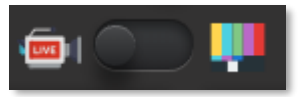

Bars and tone

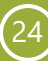

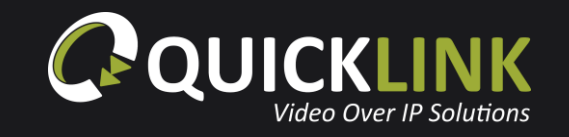

**Chroma Key:** The Chroma Keying button will open the GUI. Use the Chroma Keying toggle to enable or disable Chroma Keying. Click the icon to upload an image or video to be used as the Chroma Key background. The background can be enabled or disabled using the toggle switch to the right. The Detect Key button will apply default Chroma settings which can then be adjusted using the available sliders. Press the Reset button to return everything to default settings.

**Int. light control:** Clicking the internal light button will display a slider allowing you to control the inbuilt Studio-ina-box lights.

Camera movement sensitivity: Toggle the speed of the PTZ camera controls (slow/fast).

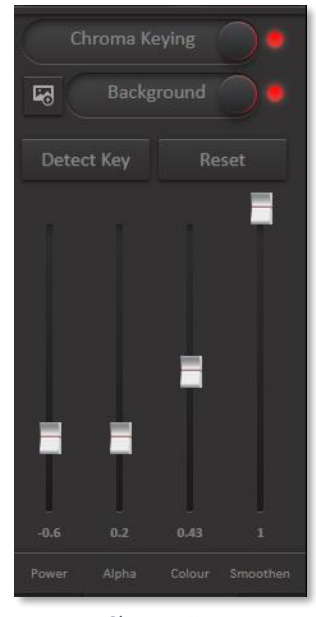

Chrome Key

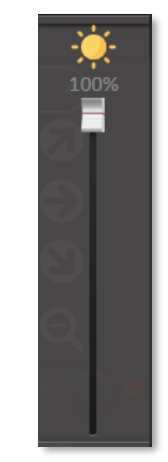

Camera movement sensitivity

Int. light control

quicklink.tv

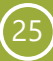

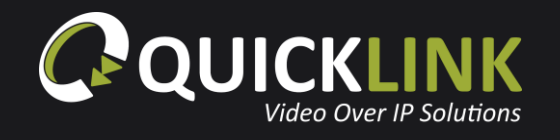

**Camera control:** This is the PTZ camera pan and zoom controls. The  $\uparrow$  icon will return the camera back to the standard camera and zoom position

**Scene:** The Scene selection dropdown will allow you to select a preconfigured Scene saved to the PTZ camera. Alterations made to the camera will be saved to a scene if one is selected.

**Auto White Balancing settings:** Click the AWB settings button to open the White Balancing GUI. Here the white balance profile can be selected, and the Display AWB button can be used to automatically configure this if AWB A or B options are selected. If the display mode slider is enabled, the White Balance status will display on the camera output when a white balancing adjustment is made.

**Camera gain:** Click the camera gain button to display the GUI for this. Using the slider, the gain can be increased or decreased and turned on or off using the switch.

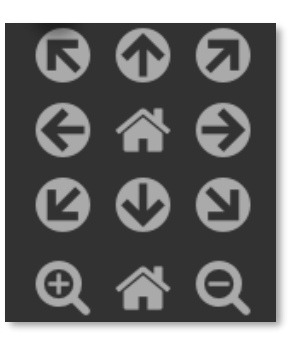

Camera control

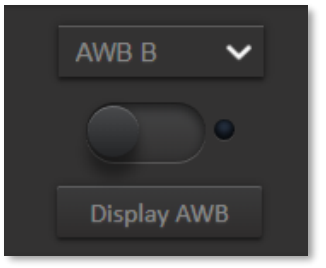

Auto White Balancing settings

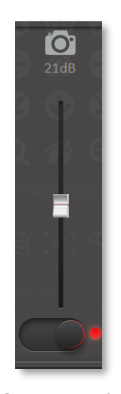

Camera gain

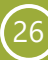

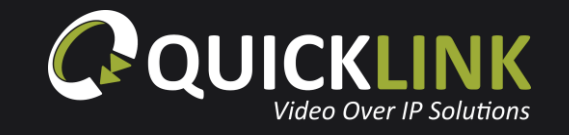

**Audio settings:** The audio settings GUI allows the microphone to be muted, audio switched between Line-In or powered Mic, ALC enabled/disabled, equalizer adjustments, input volume level selection and switch between one or two channel audio input. The audio input levels can also be adjusted using the slider bars.

**DMX-512 light control:** At the bottom of the controls are the DMX light controls. Here the DMX channels can be configured for control over light brightness and temperature. Click the time icon to input the required DMX channel.

**Recording:** Click the start recording button to begin saving the Studio-in-a-box input to the unit. When recording has finished, select either Save or Delete on the prompt as required. Use the toggle switch to enable or disable recorded clip upload.

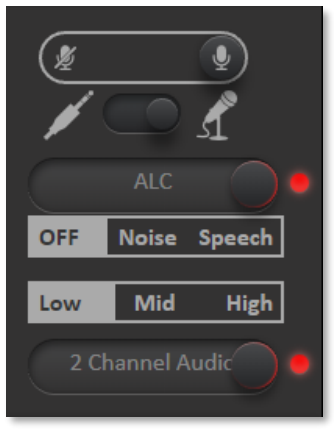

Audio settings

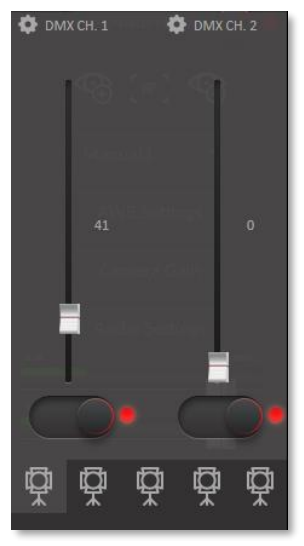

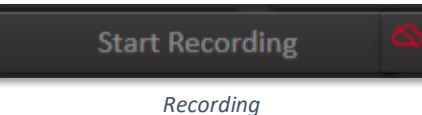

DMX-512 light control

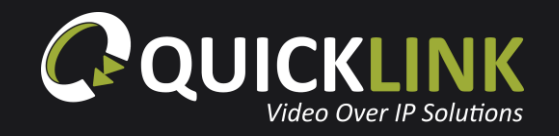

#### **Server settings**

Click the 💮 icon on a server to configure the input/output devices, return resolution, input/output aspect ratio, output video/audio devices, output to NDI and adaptive resizing.

The View Preview button will allow you to preview the incoming video and audio from the contributor.

#### **Output to RTMP**

To output to RTMP, click the icon next to the server and set the Output Device to **RTMP**. Enter the RTMP URL (eg. *rtmp://127.0.0.1/live*), configure the RTMP Bitrate, finally change the RTMP State to **Live**.

| Output Device:          | RTMP                   | ~        |
|-------------------------|------------------------|----------|
| Output Video Format:    | Same as Input          | ~        |
| Output Audio Device:    | Embedded in Output Vid | ~        |
| Output To NDI:          | false                  | ~        |
| Output SD Aspect Ratio: | 16:9 Squeezed          | <b>~</b> |
| RTMP State:             | Live                   | ~        |
| Adaptive Resizing:      | Disabled               | ~        |
| RTMP URL:               | rtmp://127.0.0.1/live  |          |
| RTMP Bitrate (Kbps):    |                        |          |

Configuring output to RTMP

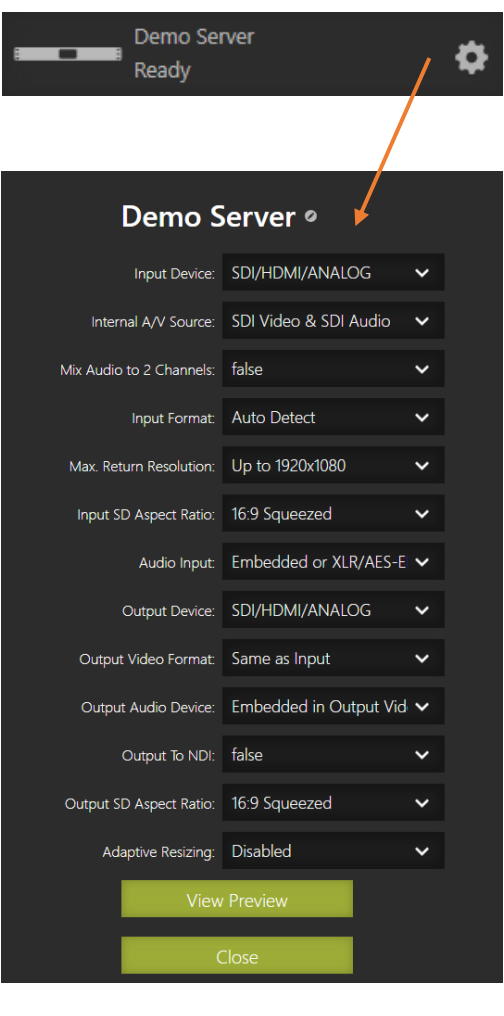

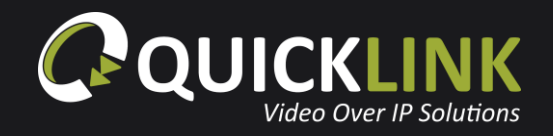

# Troubleshooting

## Test a network

Using Google Chrome, navigate to the Quicklink Manager (https://quicklink.network). On the Login screen, click **Test Connection**.

#### Test Connection

In this instance, will be connecting with the Manager Portal, so we are only concerned that a connection with Quicklink's Communication server is possible at this point. If the network test fails, refer to the Quicklink Network Information PDF available by clicking **More information** on the Network Test page or by visiting the **Quicklink Customer Portal**.

Quicklink Communication Server test results: Pinged Quicklink Communication Server with latency 12ms Pinged Quicklink Communication Server with latency 12ms Pinged Quicklink Communication Server with latency 10ms Pinged Quicklink Communication Server with latency 11ms Pinged Quicklink Communication Server with latency 10ms Pass: Connected to Quicklink Communication Server